インターネット出願について パソコンの画面

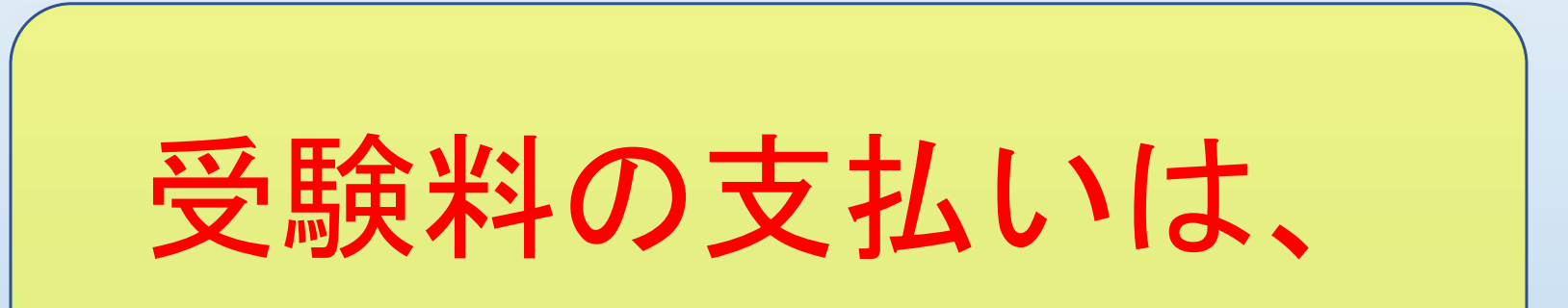

学校の先生の 確認が終わったらです

インターネット出願について パソコンの画面

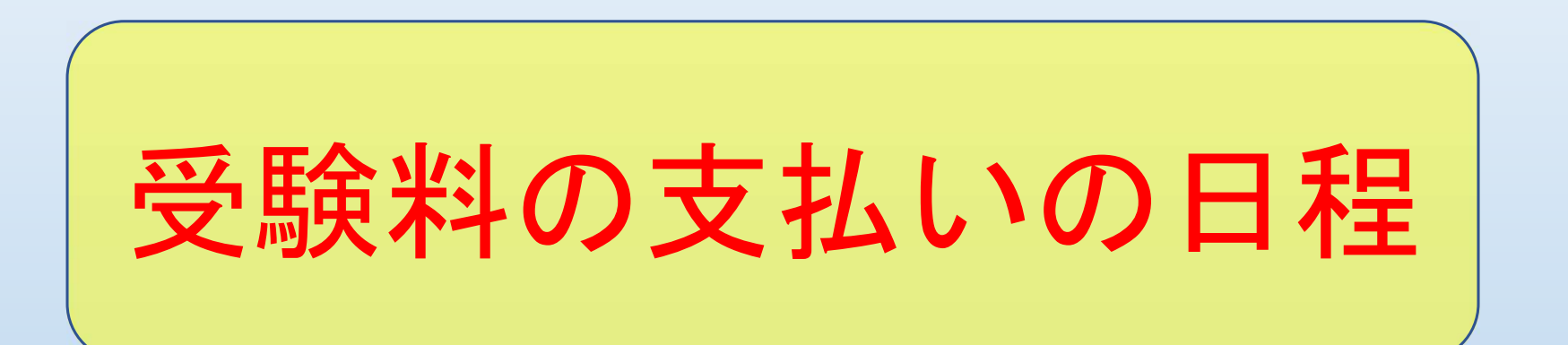

|             | 推薦入試                                                    | 一般入試                                                  |
|-------------|---------------------------------------------------------|-------------------------------------------------------|
| 受験料<br>支払期間 | <mark>令和5年12月18日(月)</mark><br>~令和5年12月22日(金)<br>16:00まで | <mark>令和6年1月15日(月)</mark><br>~令和6年1月19日(金)<br>16:00まで |

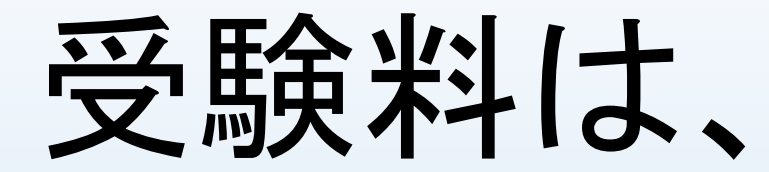

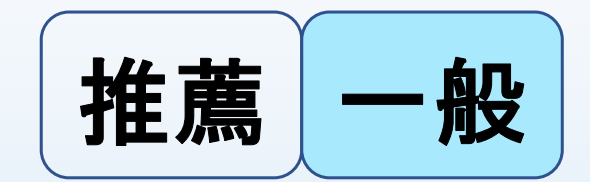

# 1000円

十手数料

支払方法によって 手数料が変わります (入力画面を参照)

インターネット出願について パソコンの画面

### 🗭 miraicompass

### 不二越工業高等学校(テスト)のネット出願へようこそ

### 【はじめて手続される方へ】

- ユーザID(メールアドレス)をはじめて登録される方は、下のボタン をクリックしてください。
- miraicompassサイトでmcID(共通ID)として登録された方は、ログ インにお進みください。

### はじめての方はこちら

### 【ユーザID登録がお済みの方へ】

- ・ 登録済みのユーザID(メールアドレス)、パスワードを入力のうえ、
   「ログイン」をクリックしてください。
- メールアドレスの変更を希望される場合は、ログイン後、「メールアドレス変更」より変更してください。

### メールアドレス

email

### 学校からのお知らせ

### 【インターネット出願登録期間】

下記期間内に志願者情報入力、試験選択の上一時保存をお願いします。

### O推薦入試

2022年12月1日(木) 00:00~12月22日(木) 16:00 ※一部画面上で締切が「12月23日(金)」と表示されますが予備日ですのでご注 意ください。

### 〇一般入試

2022年12月1日(木) 00:00~2023年1月19日(木) 16:00 ※一部画面上で締切が「1月20日(金)」と表示されますが予備日ですのでご注意 ください。

### 【受験料決済期間】

<u>下記期間内に再度このサイトへログインの上受験料のお支払いをお願いします。</u> 〇推薦入試 2022年12月19日(月) 00:00~12月23日(金) 16:00 〇一般入試 2023年1月16日(月) 00:00~1月20日(金) 16:00

### 【受験票印刷可能期間】

 パスワード □ パスワードの伏字解除
 ID/CV

 Password
 ID/CV

 パフロードをまた 100方はごちら
 0の方はごちら

 ※「利用規約」をご確認いただいたのち、ご利用ください。
 ①イベント予約を申込された方は、イベント予約時と同じユーザID (メールアドレス) でログインしてください。

 ②同じユーザIDで2名以上(兄弟姉妹)ご登録される場合は、1人目のログイン後、画面右上メニューの「志願者情報変更」より追加登録することができます。

| ・<br>・<br>・<br>・ | ノタ                   | <b>―</b> フ<br>±この | <b>た</b> ッ<br>ょう | ノト        |                         | 頃に       | っし        | いて                                      | の画面    |
|------------------|----------------------|-------------------|------------------|-----------|-------------------------|----------|-----------|-----------------------------------------|--------|
|                  |                      | mpass             |                  | C . 64    | <b>フ て ひ ひ</b><br>マイページ | ログイン情報変更 | ē 志願者情報変更 | 申込履歴<br>ログアウト<br>タハラ マナブ さ              | х<br>Л |
|                  | タハラ マ:               | ナブ さんのマ-          | イページ             |           |                         |          |           |                                         |        |
| Ī                | 申込履歴・配信>             | メールを確認する          |                  |           |                         |          |           |                                         |        |
|                  | 申込履歴                 |                   |                  |           |                         |          |           |                                         |        |
|                  | 申込番号                 | 入試区分              | 申込日              | 支払方法      | 入金情報                    |          |           | 受験票                                     |        |
|                  | 231000007            | 推薦入学試験            | 一時保存             | -         | -                       | 申込確認     | 続きから - ヤ  | -                                       |        |
|                  |                      |                   | 新規申込手続き          | きを行うには、上語 | 記の申込が完了している必要           | 要があります。  | /         |                                         |        |
| Ć                | <b>mirai</b> compass | 5                 |                  |           |                         |          | お問会せ先によ   | 特商法に基づ・<br>くある質問 利田規約 推進                | く表示    |
|                  |                      |                   |                  |           |                         |          |           | ( ) ( ) ( ) ( ) ( ) ( ) ( ) ( ) ( ) ( ) | ~~~~   |
|                  |                      |                   |                  | 「続        | きから」                    | をク       | リック       |                                         |        |
|                  |                      |                   |                  |           |                         |          |           |                                         |        |

インターネット出願に<u>ついて</u> パソコンの画面

| <b>mirai</b> compass                                                                                           | マイページ ログイン情報変更      | 志願者情報変更 申込履歴 ログアウ<br>タハラ マナブ | ント<br>さん |
|----------------------------------------------------------------------------------------------------|---------------------|------------------------------|----------|
| 入試区分選択 出願情報入力 試験選択 お支払い方法の入力 出                                                                                 | 出願情報の確認 送信完了        |                              |          |
| Step2 出願情報入力                                                                                                   |                     |                              |          |
| ■志願者情報に登録されている項目が自動でセットされています。<br>画面上部のメニュー「志願者情報変更」から登録内容を修正できます。                                             |                     |                              |          |
| <ul> <li>お知らせ</li> <li>◇当サイトで対応できない漢字は、簡易字体に置き換えて入力してください。正式、</li> <li>◇ミドルネームがある場合は「名」の欄に記入してください。</li> </ul> | な漢字は、ご入学後よりお取り扱い致しま |                              |          |
| 志願者情報入力                                                                                                    |                     | スクロール                        |          |
| 志願者氏名(漢字) <u>29</u> 姓: 例)未来                                                                                    | 名: 例)翼              | (全角)                         |          |
| 志願者氏名(カナ) 83 セイ: 例)ミライ                                                                                         | メイ: 例)ツパサ           | (全角力ナ)                       |          |
| <b>生年月日 2</b> 331 年 V 月 V                                                                                      |                     |                              |          |
| 住所 🗌 海外の方はチェック                                                                                                 |                     |                              |          |
| 郵便番号 <u>多須</u> 1234567 住所検索                                                                                    | (半角数字:ハイフンなし7桁)     |                              |          |

インターネット出願に<u>ついて</u> パソコンの画面

| 保護者氏名(カナ) 必須     | セイ: 例)ミライ メイ: 例)カオル (全角カナ)     |  |
|------------------|--------------------------------|--|
|                  | ※住所が志願者と異なる場合のみ入力              |  |
| 保護者住所            | □ 海外の方はチェック                    |  |
| 郵便番号             | 1234567 住所検索 (半角数字:ハイフンなし7桁)   |  |
| 都道府県             | 選んでください 🗸                      |  |
| 市区町村             | 例 ○ □ 「 計                      |  |
| 町名・番地            |                                |  |
| 建物名・部屋番号         | 例)○○マンション101 (全角:(例○○マンション101) |  |
| 緊急連絡先(電話番号) 於須   | (半角数字)                         |  |
| 緊急連絡先(例:父親携帯)    |                                |  |
| 志願者と保護者氏名欄の方との関係 |                                |  |
|                  | 戻る                             |  |

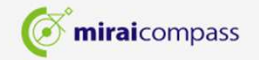

インターネット出願について

Step3はこのようになっています パソコンの画面

| 入迅区刀                                                                                                    | 武族石                                                                                                    | 武府史口                     | 进抓   |
|----------------------------------------------------------------------------------------------------|----------------------------------------------------------------------------------------------------|--------------------------|------|
|                                                                                                    |                                                                                                    |                          |      |
|                                                                                                    |                                                                                                    |                          |      |
|                                                                                                    |                                                                                                    |                          |      |
| 現在選択中の試験                                                                                                    |                                                                                                    |                          |      |
| 入試区分                                                                                                    | 試験名                                                                                                    | 試験日                      | 選択解除 |
| 推薦入学試験                                                                                                    | 推薦併願 情報機械科制御システムコース                                                                                                    | 1月11日                    | 選択解除 |
|                                                                                                    |                                                                                                    |                          |      |
| 申込済試験                                                                                                    |                                                                                                    |                          |      |
| 入試区分                                                                                                    | 試験名                                                                                                    | 試験日                      |      |
| お知らせ<br>※推薦入試の際、受験区分で専願を設<br>入学時納入金を全額納入されなかった<br>一般入試以降は「併願」として取り<br>≪出願前に中学校へ確認が必要な受験<br>受験する試験を選択後、「中断して低<br>一時保存後、マイページの「申込確認<br>在籍中学校の先生にも確認していたた | 選択された場合であっても<br>こ場合は<br>及います。<br>発生の皆様へ≫<br>呆存する」ボタンより一時保存してください。<br>忍」より入力内容や受験する試験に誤りがないか確認し<br>だいた後、「お支払い画面」へ進んでください。 | <b>こをク</b>               | リック  |
| ※お支払い画面に進めるのは「推薦)                                                                                                    | 入試:2022年12月19日(月) 00:00~」「一种入試:」                                                                                         | 2023年1月16日(月) 00:00~」です。 |      |
|                                                                                                    | 屋ろしお支払い画面へ                                                                                                    | 但ちにアウドオフ                 |      |

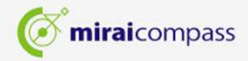

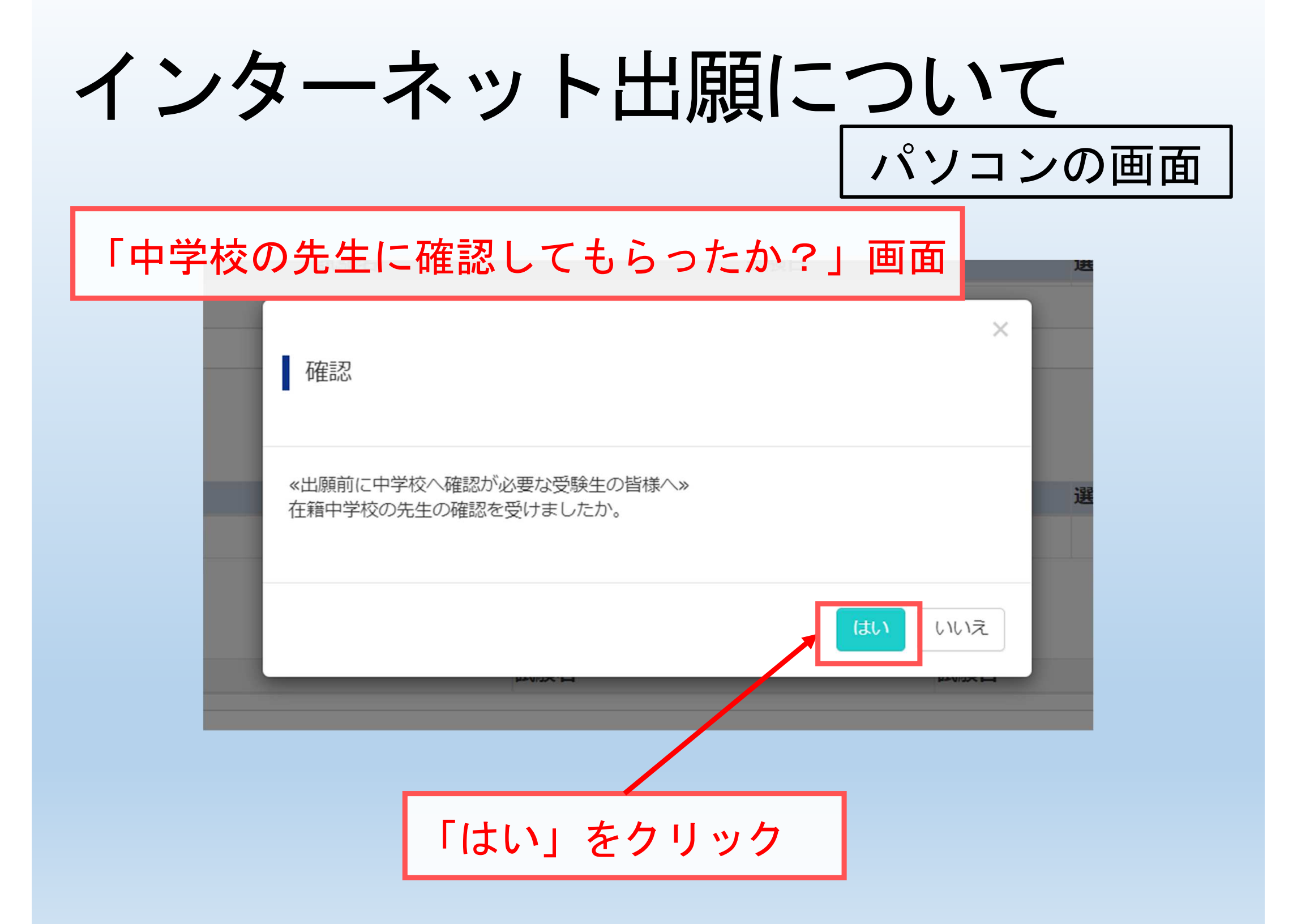

インターネット出願について パソコンの画面 お支払い方法の画面 お支払い方法の入力 Step4 志願者の保護者の責任の もとで支払方法を決定 試験名 · 試験日

|                              |                                          | •                |
|------------------------------|------------------------------------------|------------------|
| 入試区分                         | 試験名                                      | 試験日              |
| 推薦入学試験                       | 推薦併願 情報機械科制御システムコース                      | 1月11日            |
| お支払い方法の選<br>※お支払い方法により       | 選択<br>事務手数料が異なりますので、事務手数料を確認しお手続きしてください。 | 受験料・検定料 ¥10,000- |
| <ul> <li>クレジットカート</li> </ul> | 4                                        | [事務手数料 ¥330-]    |
| 0 コンビニエンスス                   | ストア                                      |                  |
| ○ ペイジー・金融株                   | 幾関ATM(現金)                                |                  |
| ご利用可能な金融機関A                  |                                          |                  |
| ○ ペイジー・金融様                   | 幾関ATM(カード・通帳)                            |                  |
| ご利用可能な金融機関A                  |                                          |                  |
|                              |                                          |                  |

○ ペイジー(ネットバンキング)

インターネット出願について パソコンの画面

### お支払い方法の画面

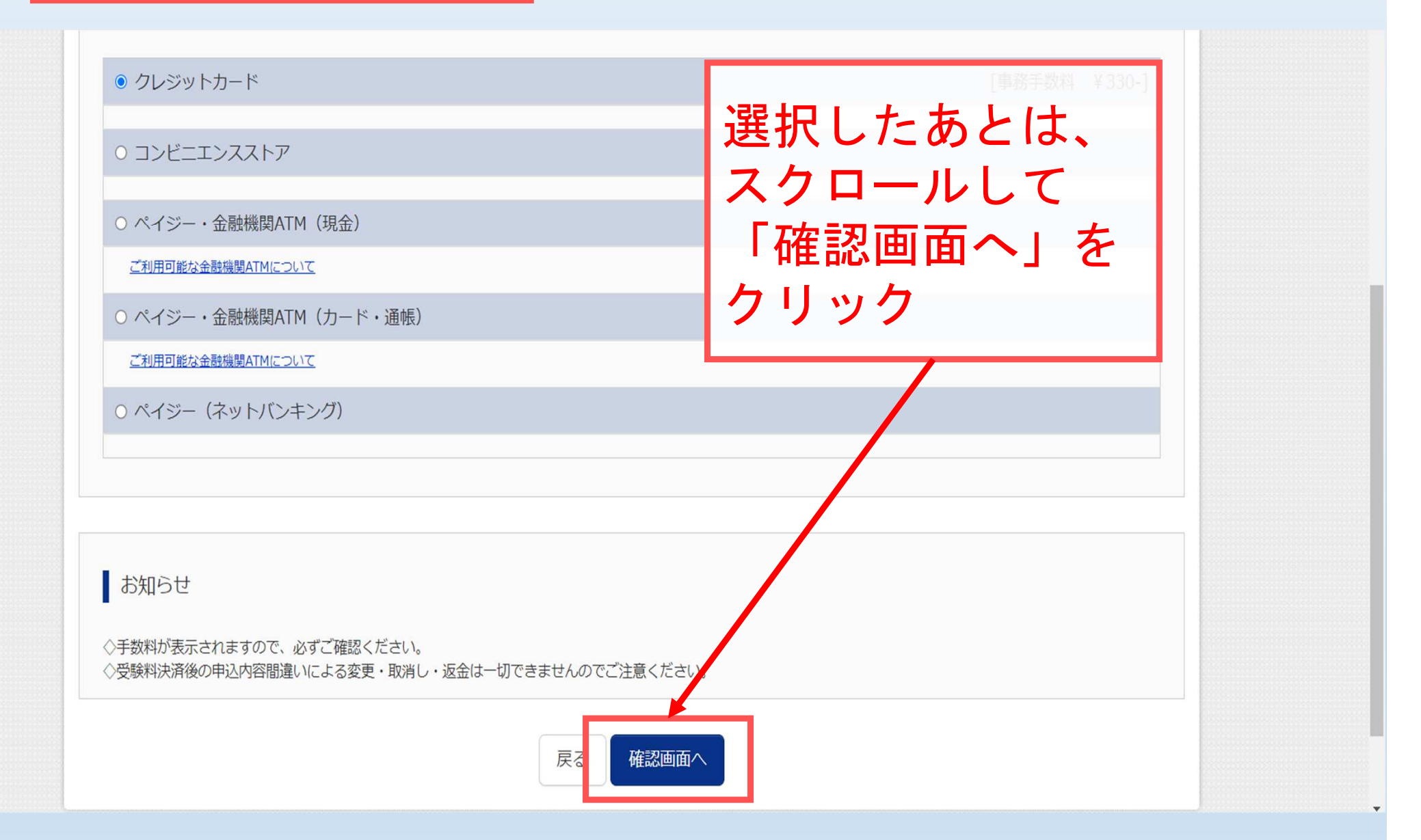

| レター                                                                                                    | -ネット出願につい                                                                                                    | て ついの画 同                                    |
|----------------------------------------------------------------------------------------------------|----------------------------------------------------------------------------------------------------|---------------------------------------------|
| <b></b>                                                                                                    | 面 (パノー                                                                                                    |                                             |
|                                                                                                    |                                                                                                    |                                             |
|                                                                                                    | <u>トカードを選択した場合</u> の画面                                                                                                    | 9/5 7FJ 86                                  |
|                                                                                                    |                                                                                                    |                                             |
| Step5 出願情報の確認                                                                                                    |                                                                                                    |                                             |
|                                                                                                    | クレジット                                                                                                    | カードの                                        |
| 試験名・受験料・検定料・おす                                                                                                    |                                                                                                    | <u>リー</u> トの                                |
|                                                                                                    |                                                                                                    |                                             |
|                                                                                                    | / 「「一一一」「「「一一」」「「「一一」」「「一一」」「「一一」」「「一一」」「「一一」」「「一一」」「「一一」」「「一一」」「「一一」」「「一一」」「「一一」」「「一一」」「「一一」」「「一一」」」                                                                                                    | する                                          |
| 試験名 ・試験日                                                                                                    | 「前報を人刀                                                                                                    | する                                          |
| 試験名 ・試験日<br>受験料・検定料<br>事務手約料                                                                                       | 10,000円<br>330円                                                                                                    | <u></u>                                     |
| 試験名 ・試験日<br>受験料・検定料<br>事務手数料<br>合計                                                                                 | 10,000円<br>330円<br><b>10,330円</b>                                                                                                    | <u></u>                                     |
| 試験名 ・試験日<br>受験料・検定料<br>事務手数料<br>合計<br>お支払い方法                                                                       | 10,000円<br>330円<br>10,330円<br>クレジットカード                                                                                                    | する<br>                                      |
| 試験名 ・試験日<br>受験料・検定料<br>事務手数料<br>合計<br>お支払い方法                                                                       | 10,000円<br>330円<br>10,330円<br>クレジットカード<br>海仏でください                                                                                                    | <b>ም                                  </b>  |
| 試験名 ・試験日<br>受験料・検定料<br>事務手数料<br>合計<br>お支払い方法                                                                       | 10,000円<br>330円<br>10,330円<br>クレジットカード<br>クレジットカード種類 選んでください ~                                                                                                    | する<br>                                      |
| 試験名 ・試験日<br>受験料 ・ 検定料<br>事務手数料<br>合計<br>お支払い方法                                                                     | 10,000円<br>330円<br>10,330円<br>10,330円<br>クレジットカード<br>クレジットカード種類 選んでください ~<br>クレジットカード番号 (半角数字)                                                                                                    | <b>ም                                   </b> |
| 試験名 ・試験日<br>受験料 · 検定料<br>事務手数料<br>合計<br>お支払い方法                                                                     | 10,000円<br>330円<br>10,330円<br>クレジットカード<br>クレジットカード種類 選んでください 、<br>クレジットカード番号<br>グミー番号(テスト環境用)                                                                                                    | <b>す</b> る                                  |
| 試験名 ・試験日<br>受験料 · 検定料<br>事務手数料<br>合計<br>お支払い方法                                                                     | 10,000円<br>330円<br>10,330円<br>クレジットカード<br>クレジットカード種類<br>グレジットカード種類<br>ダミー番号(テスト環境用)<br>セキュリティコード<br>(半角数字)                                                                                                    | <b>す</b> る                                  |
| 試験名・試験日<br>受験料・検定料<br>事務手数料<br>合計<br>お支払い方法<br>下へ<br>スクロール                                                         | 10,000円<br>330円<br>10,330円<br>クレジットカード<br>クレジットカード種類<br>グレジットカード種類<br>ダミー番号(テスト環境用)<br>セキュリティコード<br>セキュリティコードとは                                                                                                    | <b>する</b>                                   |
| <ul> <li>試験名・試験日</li> <li>受験料・検定料</li> <li>事務手数料</li> <li>合計</li> <li>お支払い方法</li> <li>下へ</li> <li>スクロール</li> </ul> | Interference     Interference       10,000円       330円       10,330円       10,330円       クレジットカード       クレジットカード種類       遊んでください       クレジットカード番号       グミー番号(テスト環境用)       セキュリティコード       セキュリティコード       (半角数字)       セキュリティコードとは       有効期限     、月/、、年 | <b>す</b> る                                  |

| インター<br>最終確認画面                                                                                                    | ネット出願についてパソコンの画面                     |
|----------------------------------------------------------------------------------------------------|--------------------------------------|
| <b>③ぇ.クレジット</b> :                                                                                                 | カード以外を選択した場合の画面                      |
| .試区分選択 出願情報入力 試験選択                                                                                                | お支払い方法の入力                            |
|                                                                                                    |                                      |
|                                                                                                    |                                      |
|                                                                                                    |                                      |
| 試験名・受験料・検定料・お支払い<br>試験名・試験日                                                                                       | い<br>方法の<br>確認                       |
| 武験名・受験料・検定料・お支払い<br>試験名・試験日<br>受験料・検定料                                                                            | い方法の確認                               |
| <ul> <li>試験名・受験料・検定料・お支払し</li> <li>試験名・試験日</li> <li>受験料・検定料</li> <li>事務手数料</li> <li>合計</li> </ul>                 | い方法の確認<br>10,000円<br>440円            |
| <ul> <li>試験名・受験料・検定料・お支払い</li> <li>試験名・試験日</li> <li>受験料・検定料</li> <li>事務手数料</li> <li>合計</li> <li>お支払い方法</li> </ul> | 小方法の確認<br>10,000円<br>440円<br>10.440円 |
| <ul> <li>試験名・受験料・検定料・お支払い</li> <li>試験名・試験日</li> <li>受験料・検定料</li> <li>事務手数料</li> <li>合計</li> </ul>                 | い方法の確認<br>10,000円<br>440円<br>10 440円 |
| 試験名・受験料・検定料・お支払い         試験名・試験日         受験料・検定料         事務手数料         合計         お支払い方法                          | い方法の確認<br>10,000円<br>440円<br>10.440円 |
| 試験名・受験料・検定料・お支払い         試験名・試験日         受験料・検定料         事務手数料         合計         お支払い方法         下へ         スクロール |                                      |

| インタース          | ネット出願につ  | いて      |
|----------------|----------|---------|
| 最終確認画面         |          | 『ソコンの画面 |
|                |          |         |
|                |          |         |
| - ここから         | 共通の画面    |         |
| 志願者情報の確認       |          |         |
|                |          |         |
| 志願者氏名(漢字)      |          |         |
| 志願者氏名(カナ)      |          |         |
| 土平月日<br>       |          |         |
| 型 (火田 节<br>    |          |         |
| 市区町村           | 入力した-    |         |
| 町名·番地          |          |         |
| 建物名・部屋番号       | 「志願者情報」が |         |
| 電話番号           |          |         |
| 出身校(学校管理番号)    | 書いてあるので  |         |
|                |          |         |
| その他            | 催認する     |         |
| 在籍卒業区分         |          |         |
| 併願校1(学校管理番号)   |          |         |
|                |          |         |
| その他            |          | スクロール   |
| 現在のクラスを入力(半角)  |          |         |
| 現在の出席番号を入力(半角) |          |         |

インターネット出願について パソコンの画面 最終確認画面

| 保護者氏名(漢字)        |            | <br> |  |
|------------------|------------|------|--|
| 保護者氏名(カナ)        | 人刀した       | <br> |  |
| 郵便番号             | 「伊羅老老小書記」が | <br> |  |
| 都道府県             | 「不設日日月秋」 ノ | <br> |  |
| 市区町村             | 圭いてあるので    | <br> |  |
| 町名・番地            |            | <br> |  |
| 建物名・部屋番号         | 確認する       | <br> |  |
| 緊急連絡先(電話番号)      |            | <br> |  |
| 緊急連絡先(例:父親携帯)    |            |      |  |
| 志願者と保護者氏名欄の方との関係 |            |      |  |
|                  |            |      |  |

インターネット出願について

パソコンの画面

最終確認画面(本当にラスト)

上記入力内容にお間違えはありませんか。 「上記内容で申込む」ボタンクリック後、修正ができなくなります。 クリックする前に以下の項目を再確認し、誤りがなければチェックをつけてください。

申込内容

不二越工業高等学校

お申込みの試験は以下の内容でお間違えはありませんか

志願者情報

志願者氏名(漢字)は志願者本人の氏名ですか

生年月日は志願者本人の生年月日ですか

住所は全て入力されていますか(入力可能文字数を超える場合を除く)

その他申込内容に誤りはありませんか

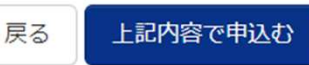

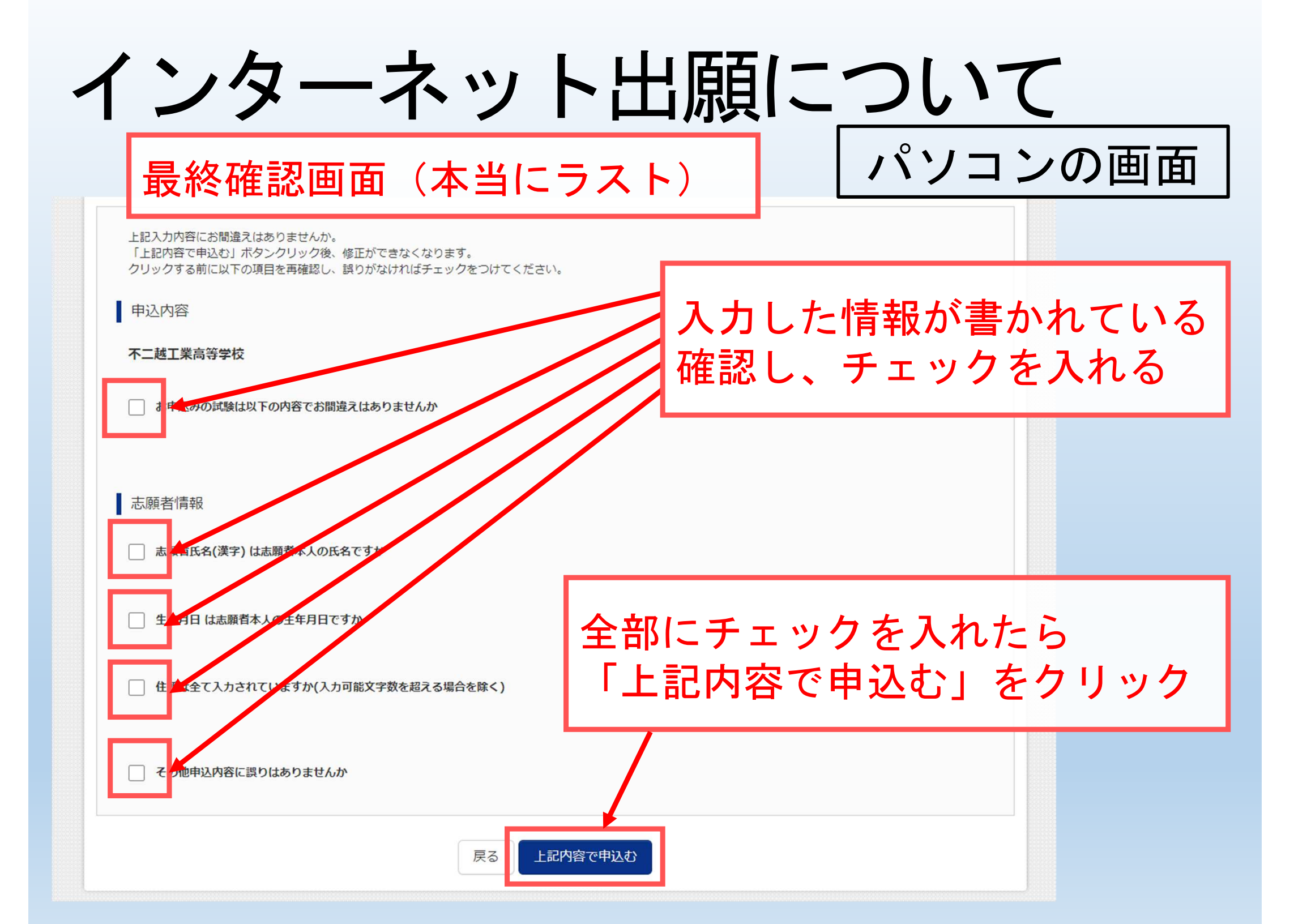

インターネット出願についてパソコンの画面

| ep6 送信完了(受験料・                                                                                                    | 検定料をお支払いください)                                                   |      |
|----------------------------------------------------------------------------------------------------|-----------------------------------------------------------------|------|
|                                                                                                    |                                                                 |      |
| 学校からのお知らせ                                                                                                    |                                                                 |      |
| クレジットカードによって決済が済んた<br>中学校の先生経由でご提出いただく必要                                                                                                    | ご方以外は、納入期間内に受験料を納入してください。<br>書類を当校が受理した上で「出願完了」となりますので、ご注意ください。 |      |
| 受験票は必ずA4横・普通紙に印刷の上、                                                                                                    | 試験当日お持ちください。                                                    |      |
| 受験票の出力が可能になるのは「推薦フ                                                                                                    | 、試:2023年1月7日(土) 00:00~」「一般入試:2023年1月27日(金) 00:00~」です。           |      |
|                                                                                                    | P込留号:231000007)                                                 |      |
| 下の払込票番号をセプン・イレプンのレ<br>シター、トレントによけのう<br>込票番号 : 1111111111<br>支払期限 : 2022/12/23 16:0<br>支払金額 : 10,440円                                                               | 支払方法が記入されていま<br>支払方法で違います。                                      | す。   |
| にの払込業番号をセプン・イレプンのレ<br>この払込業番号をセプン・イレプンのレ<br>このして、<br>し、<br>は、<br>な支払いのほよ、<br>な、<br>なってしプン以びようなしてです。<br>な、<br>な支払いのほよ、<br>なったいた」。<br>には、<br>に、<br>なる賃間」。「支払について」。「ま | 支払方法が記入されていま ち払方法で違います。   、ジットカードの場合は、   決済が済んでいます              | ; す。 |

インターネット出願について パソコンの画面

## 選択した支払方法で受験料を支払う

### 支払い完了メールの確認 中学校への支払完了の報告 (任意)

生徒・保護者側の出願が完了